## วิธีชำระเงิน Krungthai NEXT

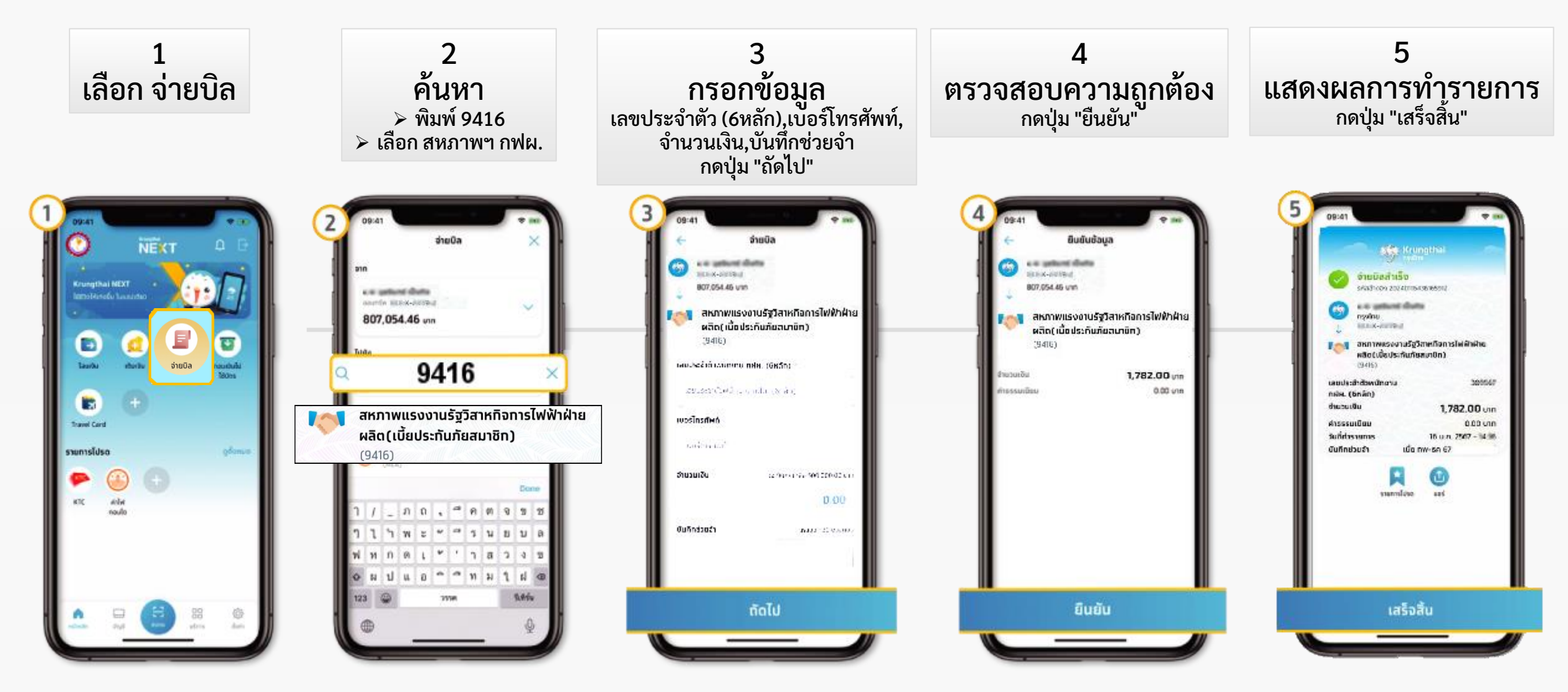

โน.egat.co.th สร.กฟผ.(สหภาพแรงงานรัฐวิสาหกิจการไฟฟ้าฝ่ายผลิตแห่งประเทศไทย) โทร. 081-826-7519